# ОРС-СЕРВЕР СЧЕТЧИКОВ ЦЭ2727

Версия 1.2

Руководство Пользователя

ОРС-сервер счетчиков ЦЭ2727. Руководство Пользователя/1-е изд.

Настоящее руководство предназначено для изучения функций и принципов работы ОРСсервера счетчиков ЦЭ2727.

Документ содержит описание инсталляции и деинсталляции OPC-сервера, режимов его работы, а также описание интерфейса Пользователя и процесса конфигурирования OPC-сервера для его правильной эксплуатации.

© 2013. ООО НПФ «КРУГ», ООО «КРУГ-Софт». Все права защищены.

Никакая часть настоящего издания ни в каких целях не может быть воспроизведена в какой бы то ни было форме и какими бы то ни было средствами, будь то электронные или механические, включая фотографирование, магнитную запись или иные средства копирования или сохранения информации, без письменного разрешения владельцев авторских прав.

Все упомянутые в данном издании товарные знаки и зарегистрированные товарные знаки принадлежат своим законным владельцам.

Предложения и замечания к работе OPC-сервера счетчиков ЦЭ2727, содержанию и оформлению эксплуатационной документации просьба направлять по адресу:

#### НПФ «КРУГ», ООО «КРУГ-Софт»

440028, г. Пенза, ул. Титова, 1

Телефоны: (841-2) 49-97-75; 55-64-97; 49-94-14; 48-34-80; 55-64-95

Факс: (841-2) 55-64-96

e-mail – krug@krug2000.ru

e-mail - support@krug2000.ru.

http://www.krug2000.ru

http://opcserver.ru

http://www.krugsoft.ru

ОРС-сервер счетчиков ЦЭ2727

# **СОДЕРЖАНИЕ**

|    |                  |                                                                                                    | Стр. |
|----|------------------|----------------------------------------------------------------------------------------------------|------|
| 1. | ОБІ              | ЦИЕ СВЕДЕНИЯ                                                                                                    | 3    |
| 2  | СИС              | СТЕМНЫЕ ТРЕБОВАНИЯ                                                                                                    | 4    |
| 3  | ИН               | СТАЛЛЯЦИЯ ОРС-СЕРВЕРА                                                                                                    | 5    |
| 4  | ОПІ              | ИСАНИЕ ПРОЦЕДУРЫ РЕГИСТРАЦИИ ПРАВ ПОЛЬЗОВАТЕЛЯ                                                                              | 8    |
| 5  | ДЕИ              | ИНСТАЛЛЯЦИЯ ОРС-СЕРВЕРА                                                                                                    | _10  |
| 6  | <b>OCH</b>       | НОВНЫЕ ФУНКЦИИ И ПРИНЦИПЫ РАБОТЫ                                                                                            | _11  |
|    | 6.1              | Функции ОРС-сервера                                                                                                    | _11  |
|    | 6.2              | Режимы работы ОРС-сервера                                                                                                   | _11  |
|    | 6.3              | Пользовательский интерфейс                                                                                                  | _11  |
|    | 6.4              | Описание процесса конфигурации ОРС-сервера                                                                                  | _13  |
|    | 6.4.1            | Настройка каналов связи                                                                                                    | _13  |
|    | 6.4.2            | 2 Добавление устройства в конфигурацию                                                                                      | _14  |
|    | 6.4.3            | В Поик устройств                                                                                                    | _15  |
|    | 6.4.4            | Удаление устройства                                                                                                    | _15  |
|    | 6.4.5            | Б Настройка ведения статистики                                                                                              | _15  |
|    | 6.4.6            | б Коррекция времени счетчика                                                                                                | _16  |
|    | 6.4.7            | И Сохранение конфигурации                                                                                                   | _17  |
|    | 6.4.8            | Закрытие окна конфигурации                                                                                                  | _17  |
|    | 6.5              | Описание работы ОРС-сервера                                                                                                 | 17   |
|    | 6.5.1            | Основной алгоритм работы ОРС-сервера                                                                                        | 17   |
|    | 6.5.2            | 2 Формирование статистики работы                                                                                            | _17  |
| 7  | ПАР              | РАМЕТРЫ ПРИБОРОВ, ПРЕДОСТАВЛЯЕМЫЕ ОРС-СЕРВЕРОМ                                                                              | _19  |
| П  | РИЛО             | ЖЕНИЕ А                                                                                                    | _20  |
|    | А1. Та<br>сервер | блица параметров счетчика ЦЭ2727, которые должен предоставлять ОРС-<br>версии 1.1 в соответствии со спецификацией ОРС DA    | _20  |
|    | A2. Та<br>сервер | блица параметров устройства ЦЭ2727, которые должен предоставлять ОРС-<br>версии 1.1 в соответствии со спецификацией ОРС HDA | 23   |

# 1. ОБЩИЕ СВЕДЕНИЯ

Целью данной инструкции является обучение Пользователя работе с OPC-сервером счетчиков ЦЭ2727 версии 1.2 (далее OPC-сервер).

ОРС-сервер представляет собой исполняемый модуль (**OPC\_CE2727.EXE**), реализованный по технологии СОМ. ОРС-сервер поддерживает спецификацию ОРС DA версии 2.05а и ОРС HDA версии 1.20.

ОРС-сервер обеспечивает информационный обмен с подключенными счетчиками ЦЭ2727.

Для подключения OPC-клиентом необходимо выбрать следующий идентификатор OPC-сервера:

- Krug.CE2727.OPCServer.1;
- OPCServer CE2727 HDA.

# 2 СИСТЕМНЫЕ ТРЕБОВАНИЯ

Для работы с OPC-сервером компьютер должен соответствовать перечисленным ниже требованиям.

- Частота процессора 1,4 ГГц.
- Объем оперативной памяти 256 Мбайт.
- Объем свободного пространства на жестком диске 20 Мбайт.
- Наличие последовательного интерфейса.
- Операционная система Windows: x86: XP/7; x64: 7.

# 3 ИНСТАЛЛЯЦИЯ ОРС-СЕРВЕРА

Для установки ОРС-сервера запустите *setup.exe*. Перед Вами появится окно, изображенное на рисунке 3.1.

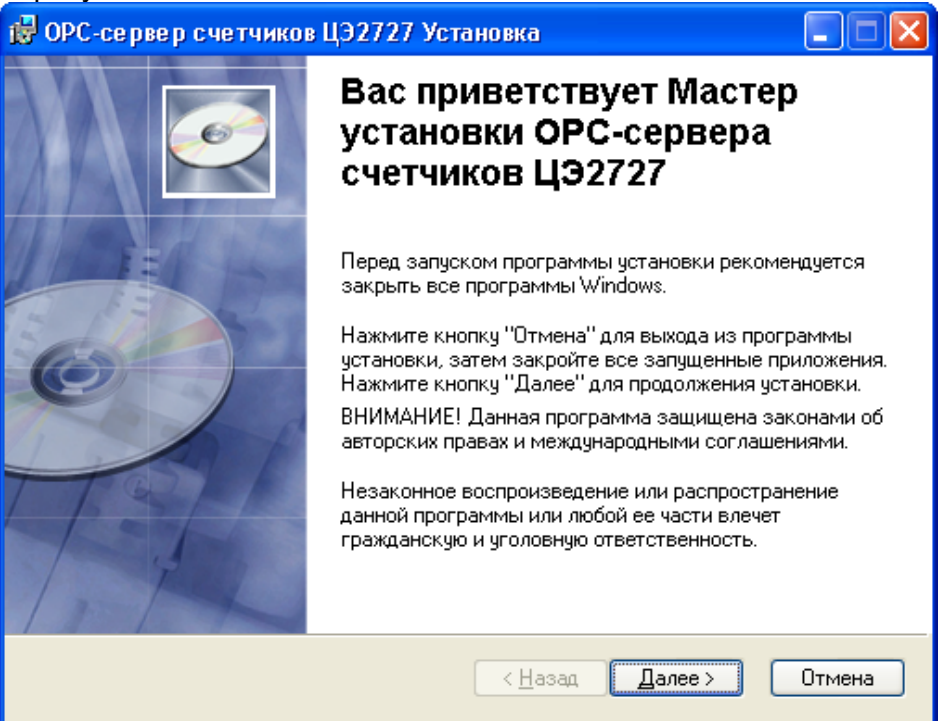

Рисунок 3.1 - Окно инсталлятора

Нажмите кнопку "**Далее**>". Перед Вами появится окно принятия лицензионного соглашения, изображенное на рисунке 3.2.

| ট ОРС-сервер счетчиков ЦЭ2727 Установка 🔲 🗖 🔀                                                                                                    |
|----------------------------------------------------------------------------------------------------|
| Лицен зионное соглашение<br>Для продолжения необходимо принять условия лицензионного<br>соглашения, приведенного ниже.                                                                                                    |
| ЛИЦЕНЗИЯ ВАЖНО! ПРОЧИТАЙТЕ ВНИМАТЕЛЬНО!                                                                                                    |
| ВНИМАНИЕ! ВОСПОЛЬЗОВАВШИСЬ ПРОГРАММНЫМ ОБЕСПЕЧЕНИЕМ, КАК<br>ОПРЕДЕЛЕНО НИЖЕ, ВЫ ТЕМ САМЫМ ПРИНИМАЕТЕ НА СЕБЯ УСЛОВИЯ<br>НАСТОЯЩЕЙ ЛИЦЕНЗИИ. ЕСЛИ ВЫ НЕ СОГЛАСНЫ С УСЛОВИЯМИ ЛИЦЕНЗИИ, ВЫ<br>НЕ ДОЛЖНЫ УСТАНАВЛИВАТЬ, ИСПОЛЬЗОВАТЬ, РАСПРОСТРАНЯТЬ И КАКИМ-ЛИБО<br>ОБРАЗОМ ДУБЛИРОВАТЬ КАКИЕ-ЛИБО ЧАСТИ, ФАЙЛЫ ИЛИ БЛОКИ<br>ПРОГРАММНОГО ОБЕСПЕЧЕНИЯ И ИСПОЛЬЗОВАТЬ ПРОДУКТ ДЛЯ ЛЮБЫХ ДРУГИХ<br>ЦЕЛЕЙ. |
| Данное Программное обеспечение разработано Обществом с Ограниченной<br>Ответственностью "КРУГ-Софт".                                                                                                    |
| ⊙ Я <u>п</u> ринимаю лицензионное соглашение<br>○ Я не принимаю лицензионное соглашение                                                                                                    |
| <u>С</u> брос < <u>Н</u> азад Далее> Отмена                                                                                                    |

Рисунок 3.2 - Окно принятия лицензионного соглашения

Для того чтобы продолжить установку, необходимо принять лицензионное соглашение, для чего необходимо установить переключатель в положение "**Я принимаю условия лицензионного соглашения**". Для выхода из программы установки нажмите "*Отмена*". Для продолжения установки нажмите на кнопку "*Далее*>". На экране появится окно, изображенное на рисунке 3.3.

| 🛱 ОРС-сервер счетчиков ЦЭ2727 Установка 📃 🗖 🔀                                                   |
|-------------------------------------------------------------------------------------------------|
| Папка назначения<br>Выбор папки, в которую будет установлено приложение.                        |
| Мастер установит файлы для ОРС-сервера в следующую папку.                                       |
| Чтобы выполнить установку в другую папку, нажмите кнопку "Просмотр" и<br>выберите другую папку. |
| Можно не устанавливать ОРС-сервер нажав кнопку "Отмена" для выхода из<br>мастера установки.     |
| Папка назначения                                                                                |
| C:\Program Files\OPC-сервер Ц32727\ Пр <u>о</u> смотр                                           |
|                                                                                                 |
|                                                                                                 |
|                                                                                                 |
| < <u>Н</u> азад Далее> Отмена                                                                   |

Рисунок 3.3 – Окно выбора пути установки

Нажмите кнопку "*Далее*>", для продолжения установки системы. На экране появится окно подтверждения параметров установки, приведенное на рисунке 3.4.

| 🔂 ОРС-сервер счетчиков ЦЭ2727 Установка                                                                                       |        |
|----------------------------------------------------------------------------------------------------|--------|
| Все готово для установки приложения<br>Нажмите кнопку "Далее" для начала установки.                                           | Ø      |
| Нажмите кнопку "Назад", чтобы повторно ввести сведения для установки,<br>или кнопку "Отмена" для выхода из мастера установки. |        |
|                                                                                                    |        |
|                                                                                                    |        |
|                                                                                                    |        |
| < <u>Н</u> азад Далее>                                                                                                    | Отмена |

Рисунок 3.4 – Окно подтверждения параметров установки

Если какие-то параметры установки Вас не устраивают, нажмите "*Назад*", чтобы вернуться к одному из предыдущих шагов, и внесите желаемые изменения. Если Вы согласны со всеми введенными данными, нажмите кнопку "*Далее>*". После чего начнется копирование файлов OPC-сервера. Процесс копирования отображается на окне, представленном на рисунке 3.5.

| 🔂 ОРС-се р                    | вер счетчиков ЦЭ2727 Установка                     |        |
|-------------------------------|----------------------------------------------------|--------|
| <b>Обновлени</b><br>Идет уста | <b>не системы</b><br>иновка выбранных компонентов. | Ø      |
|                               |                                                    |        |
| l                             |                                                    |        |
|                               |                                                    |        |
|                               |                                                    |        |
|                               |                                                    | Отмена |

Рисунок 3.5 - Копирование файлов

По завершению процесса копирования – на экране появится окно, представленное на рисунке 3.6.

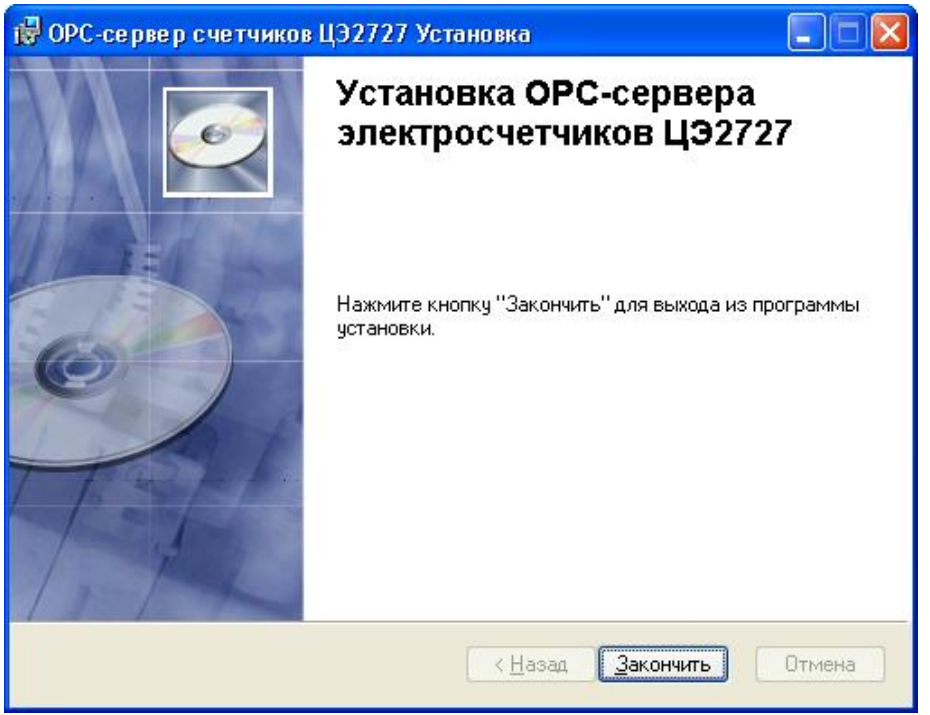

Рисунок 3.6 - Установка завершена

# 4 ОПИСАНИЕ ПРОЦЕДУРЫ РЕГИСТРАЦИИ ПРАВ ПОЛЬЗОВАТЕЛЯ

При запуске незарегистрированной версии Пользователю предлагается зарегистрировать права на использование ОРС-сервера. Регистрация производится с помощью диалогового окна, показанного на рисунке 4.1. Кроме того, ОРС-сервер предусматривает возможность вызова диалогового окна регистрации прав Пользователя выбором пункта меню "*Помощь/Регистрация*" при запуске в режиме конфигурации.

| ОРС-сервер счётчиков ЦЭ2727 - Регистрация                                                        |                                                                                                    |
|--------------------------------------------------------------------------------------------------|----------------------------------------------------------------------------------------------------|
| Имя пользователя :<br>Название организации:<br>Ваш код :<br>FC9CA804-5E36                        | 000 НПФ "КРУГ"<br>440028, Россия,<br>г. Пенза, ул. Титова, 1<br>Телефон : (8412) 55-64-95<br>(8412) 55-64-97<br>Факс : (8412) 55-64-96<br>e-mail : support@krug2000.ru<br>Наш сайт : www.krug2000.ru |
| Ваш ключ :<br>Чтобы получить ключ, свяжитесь с нами и сообщите и<br>ваш код.<br>Регистрация Демо | имя пользователя, название организации и<br>Отмена                                                                                                    |

Рисунок 4.1 - Диалоговое окно регистрации прав Пользователя

Для регистрации программного продукта необходимо связаться с НПФ "КРУГ" по телефону, факсу или электронной почте (вся необходимая информация отображена в диалоговом окне) и передать данные о регистрации, а именно:

- "Имя Пользователя";
- "Название организации";
- "Ваш код". Значение поля выводится в диалоговом окне автоматически и

формируется исходя из аппаратной конфигурации платформы запуска.

После процедуры регистрации в ООО "КРУГ-Софт" Вам будет передан ключ для разрешения использования ОРС-сервера. Его необходимо ввести в поле "Ваш ключ" диалогового окна, затем заполнить остальные поля формы и нажать на кнопку "Регистрация".

Кроме того, OPC-сервер предусматривает режим ознакомительного использования. Для запуска OPC-сервера в этом режиме необходимо нажать на кнопку "**Демо**" диалогового окна регистрации прав пользователя. В этом случае выводится окно, приведенное на рисунке 4.2.

# ОРС-сервер счетчиков ЦЭ2727

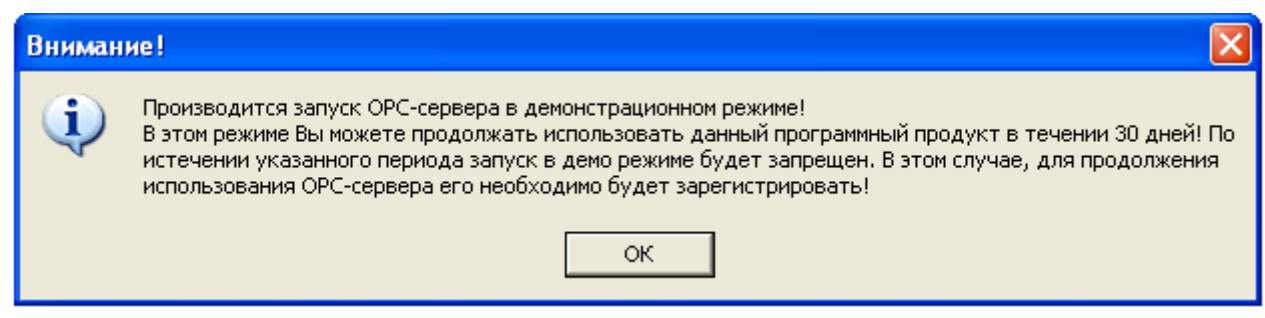

Рисунок 4.2 - Диалоговое окно входа в демонстрационном режиме

При запуске в демонстрационном режиме Вы можете использовать все функции ОРСсервера, но с ограничением по времени использования.

# 5 ДЕИНСТАЛЛЯЦИЯ ОРС-СЕРВЕРА

Для деинсталляции OPC-сервера откройте "*Настройка Панель управления*" в меню "*Пуск*". Выберите "*Установка и удаление программ*" (рисунок 5.1).

| 🐻 Установка и удаление программ 📃 🗖 |   |                                                                              |                         |               |  |  |
|-------------------------------------|---|------------------------------------------------------------------------------|-------------------------|---------------|--|--|
| 5                                   | ~ | Установленные программы: Показать обновления                                 | <u>С</u> ортировка: Имя | *             |  |  |
| <u>И</u> зменение или<br>удаление   |   | ОРС-сервер счетчиков ЦЭ2727                                                  | Размер                  | <u>1,90M5</u> |  |  |
| программ                            |   | <u>Чтобы получить сведения о поддержке, щелкните здесь.</u>                  | Используется            | иногда        |  |  |
|                                     |   |                                                                              | Последний вызов 1       | .8.12.2013 👝  |  |  |
| <u>у</u> становка                   |   | Чтобы заменить программу или удалить ее, щелкните "Заменить или<br>удалить". | Изменить                | Удалить 🗸     |  |  |
| программ                            | ~ |                                                                              |                         |               |  |  |

Рисунок 5.1 - Окно установки и удаления программ

Найдите и выберите строку "**OPC-сервер счетчиков ЦЭ2727**", нажмите "*Удалить*". После чего появится диалоговое окно, приведенное на рисунке 5.2.

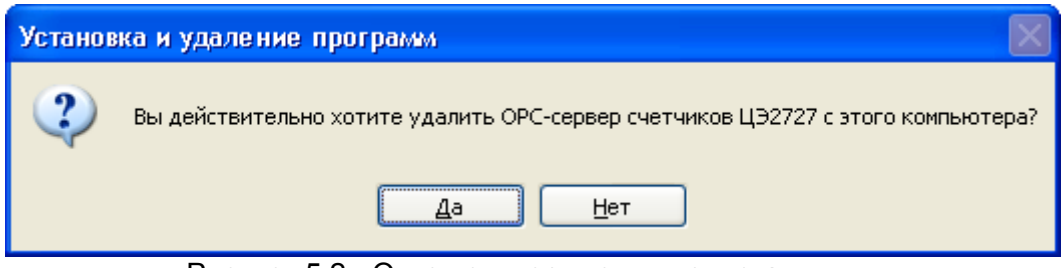

Рисунок 5.2 - Окно подтверждения деинсталляции

Если Вы нажмёте кнопку "**Да**", то запустится процесс деинсталляции. Если вы нажмёте "**Нет**" - удаления не произойдёт.

# 6 ОСНОВНЫЕ ФУНКЦИИ И ПРИНЦИПЫ РАБОТЫ

#### 6.1 Функции ОРС-сервера

ОРС-сервер обеспечивает выполнение следующих основных функций:

- Организация информационного обмена с подключенными счетчиками ЦЭ2727;
- Работа ОРС-сервера по нескольким физическим каналам связи одновременно, что позволяет в случае необходимости уменьшить общее время информационного обмена с приборами;
- Возможность опроса нескольких счетчиков ЦЭ2727 на одном канале связи;
- Взаимодействие с ОРС-клиентами согласно спецификации ОРС DA версии 2.05а и ОРС HDA версии 1.20.

ОРС-сервер обеспечивает выполнение следующих дополнительных функций:

- Конфигурирование ОРС-сервера;
- Функция коррекции времени счетчика;
- Ведение статистики работы ОРС-сервера.

#### 6.2 Режимы работы ОРС-сервера

Предусмотрено два режима работы ОРС-сервера:

- Режим работы с активным окном настройки (режим конфигурации);
- Режим работы со скрытым окном настройки (основной режим).

**Режим запуска с активным окном настройки (режим конфигурации)** – осуществляется запуском ОРС-сервера с параметром командной строки /Cfg. Запуск в этом режиме производится для задания параметров работы ОРС-сервера.

Запуск ОРС-сервера в данном режиме осуществляется выбором соответствующего ОРС-серверу пункта меню **Пуск**.

Информация о заданных настройках сохраняется в файле с именем **CE2727.cfg**, который создается в том же каталоге, где зарегистрирован OPC-сервер.

В данном режиме работы возможна коррекция времени счетчика.

**Режим запуска со скрытым окном настройки (основной режим)** – осуществляется автоматически при первом обращении ОРС-клиента к ОРС-серверу средствами подсистемы СОМ.

#### 6.3 Пользовательский интерфейс

При запуске ОРС-сервера в режиме конфигурации на экране отображается окно, приведенное на рисунке 6.1.

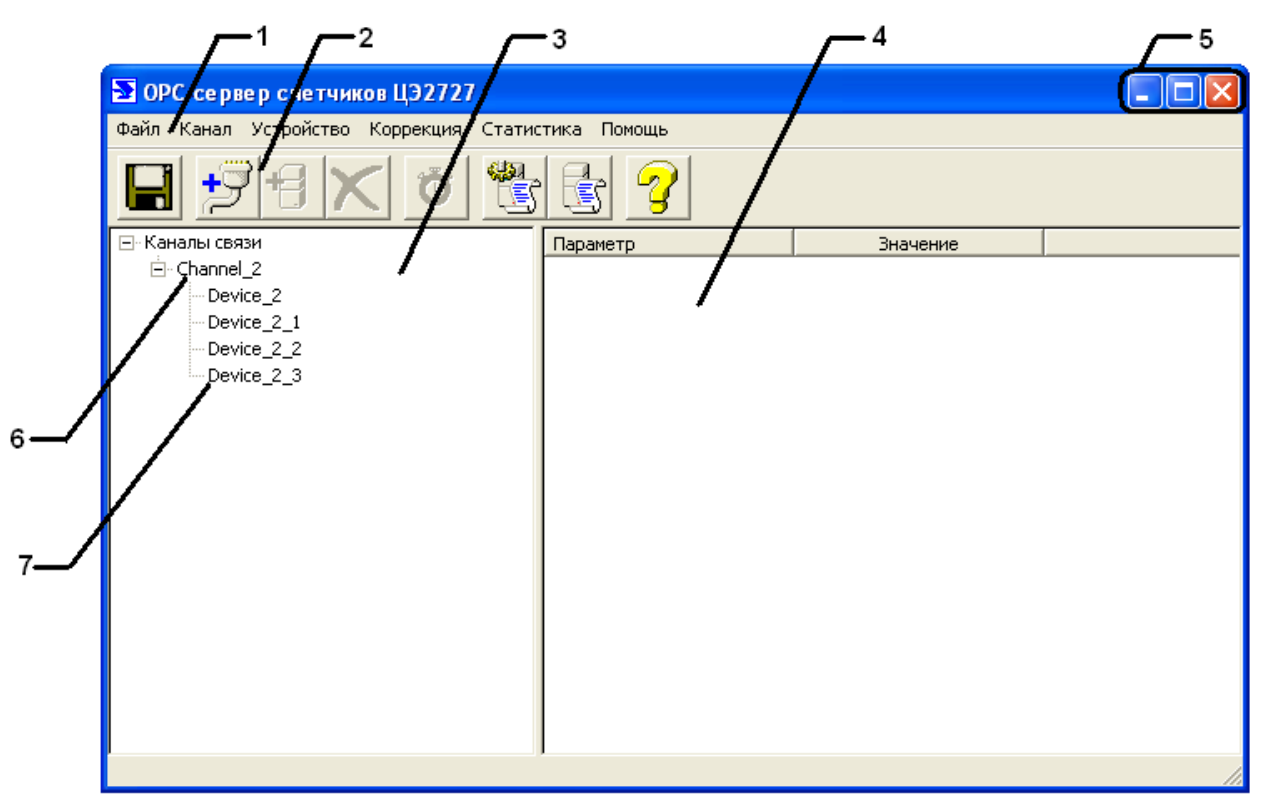

Рисунок 6.1 - Окно конфигурации ОРС-сервера

В окне содержатся следующие элементы:

1 Строка основного меню

**2** Панель инструментов, содержащая набор элементов управления, которые дублируют пункты основного меню

**3** Область отображения конфигурации дерева устройств. Область отображения параметров дерева устройств. В области отображаются значения параметров для выбранного элемента дерева устройств

**4** Системное меню. Предназначено для сворачивания, распахивания или закрытия окна приложения

- 5 Элемент дерева устройств. Канал связи
- **6** Элемент дерева устройств. Устройство, подключенное к каналу связи.

В верхней части основного окна, под основным меню располагается панель инструментов (рисунок 6.2).

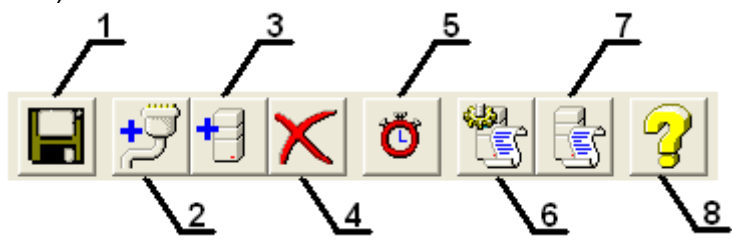

Рисунок 6.2 - Панель инструментов

Панель инструментов содержит следующие элементы:

- 1 Сохранить конфигурацию
- 2 Добавить канал
- 3 Добавить устройство
- 4 Удалить устройство/канал
- 5 Установить время счетчика
- 6 Настройка ведения статистики

- 7 Просмотр статистики
- 8 Вызов справки.

#### 6.4 Описание процесса конфигурации ОРС-сервера

Прежде чем подключится к ОРС-серверу с помощью ОРС-клиента, его необходимо настроить. Для этого его необходимо запустить в режиме конфигурации (См. п. 6.2.1 данного документа). На этапе конфигурации необходимо задать используемые каналы связи и подключенные к ним устройства.

#### 6.4.1 Настройка каналов связи

Для создания канала связи необходимо нажать кнопку "*Добавить канал*" или открыть пункт меню "*Канал/Добавить*", после чего появится диалоговое окно, приведенное на рисунке 6.3. В данном окне задаются параметры создаваемого канала.

| Создание канала с                 | вязи 🔀    | 1        |
|-----------------------------------|-----------|----------|
| Параметры канала-                 | Channel 5 | 2        |
| Номер СОМ-порта                   | 1         | 3        |
| Начальная скорость                | 300 -     | 4        |
| Рабочая скорость                  | 300       | 5        |
| Количествово<br>повторов          | 3         | <u> </u> |
| Ожидание ответа                   | 2500      | 7        |
| Таймаут после<br>последнего байта | 0         |          |
| ОК                                | Отмена    |          |

Рисунок 6.3 - Диалоговое окно создания канала связи.

Диалоговое окно содержит следующие элементы:

- 1 Имя канала
- 2 Номер СОМ-порта
- 3 Начальная скорость обмена
- 4 Рабочая скорость обмена
- 5 Количество попыток опроса устройства в случае отсутствия связи

6 Ожидание ответа от устройства. Данное поле определяет время в миллисекундах ожидания пакетов данных от удаленного устройства. Параметр зависит от времени реакции устройства на запрос. Если у Вас частые сбои связи, попробуйте увеличить значение данного параметра

7 Таймаут после последнего байта.

При нажатии на кнопку "*OK*" созданный Вами канал добавится в конфигурацию. При нажатии "*Ommena*" добавления не произойдет.

Для настройки каналов связи необходимо совершить двойной щелчок по элементу "Канал связи", находящемуся в дереве конфигурации устройств, после чего появится

диалоговое окно, приведенное на рисунке 6.4. В данном окне производится настройка параметров канала связи.

| Параметры канала связи 🛛 🔀                                                                                                    |    |  |  |  |  |  |
|----------------------------------------------------------------------------------------------------|----|--|--|--|--|--|
| Параметры канала<br>Имя канала<br>Номер СОМ порта<br>Начальная скорость<br>Рабочая скорость<br>Количество повторов<br>Ожидание ответа<br>2500 | ОК |  |  |  |  |  |
| Таймаут после<br>последнего байта                                                                                                    |    |  |  |  |  |  |

Рисунок 6.4 - Диалоговое окно настройки канала

Диалоговое окно содержит элементы, аналогичные элементам диалоговое окна создания канала связи.

#### 6.4.2 Добавление устройства в конфигурацию

Для добавления устройства необходимо открыть пункт меню "*Устройство/Добавить*" или нажать кнопку "*Добавить устройство*" панели инструментов. Если необходимо изменить конфигурацию текущего устройства, то следует два раза щелкнуть на соответствующем устройстве. На экране появится диалоговое окно, приведенное на рисунке 6.5.

| Устройство                   |          | 1   |
|------------------------------|----------|-----|
| Устройство                   |          | 2   |
| Тип устройства               | ЦЭ2727 🔽 |     |
| Имя устройства               | Device_3 | 3   |
| Адрес устройства             |          | 5   |
| Пароль                       | ×××      | ~ / |
| Козффициент<br>трансформации | 0,20     |     |
|                              |          |     |
| ОК                           | Отмена   |     |

Рисунок 6.5 - Диалоговое окно добавления/изменения устройства

Диалоговое окно содержит следующие элементы:

- 1 Тип устройства
- 2 Имя устройства
- 3 Адрес устройства
- 4 Пароль доступа к памяти
- 5 Коэффициент трансформации.

При нажатии на кнопку "*Ok*" произойдет добавление/изменение устройства в конфигурацию OPC-сервера. При нажатии "*Ommena*" добавление не осуществляется.

#### 6.4.3 Поик устройств

Для поиска подключенных счетчиков, необходимо открыть пункт меню "Устройство/Поиск". На экране появится диалоговое окно "Поиск устройств", приведенное на рисунке 6.6.

| Поиск устройств                                                                        |                                                    |  |  |  |  |  |
|----------------------------------------------------------------------------------------|----------------------------------------------------|--|--|--|--|--|
| Искать счётчики ЦЭ2727<br>Начальный адрес счётчика<br>Конечный адрес счётчика<br>Найле | Начать поиск<br>Выделить все<br>Добавить<br>Отмена |  |  |  |  |  |
| Имя счетчика                                                                           | Адрес счетчика                                     |  |  |  |  |  |
|                                                                                        | · · · · · · · · · · · · · · · · · · ·              |  |  |  |  |  |

Рисунок 6.6 - Диалоговое окно поиска устройств

Диалоговое окно содержит следующие элементы:

- Список найденных устройств
- Поля ввода начального и конечного адреса
- Кнопки управления поиском.

Для запуска автоматического поиска устройств необходимо ввести начальный и конечный адрес счетчика и нажать на кнопку "*Начать поиск*".

Поиск устройств производится на начальной скорости обмена, заданной для канала связи, на котором производится поиск. Найденные устройства появляются в списке найденных устройств. Кнопка **"Отмена"** производит принудительную остановку поиска. При успешном поиске устройств необходимо выбрать те устройства, которые нужно добавить в конфигурацию, и нажать кнопку **"Добавить**".

#### 6.4.4 Удаление устройства

Для удаления устройства из конфигурации необходимо указать устройство, подлежащее удалению, выбрав соответствующий элемент в области отображения. После чего выбрать пункт меню "*Изменить/Удалить*" или нажать кнопку "*Удалить устройство* " панели инструментов.

#### 6.4.5 Настройка ведения статистики

Для задания параметров ведения статистики работы ОРС-сервера необходимо выбрать пункт меню "*Статистика/Настройка*" или нажать кнопку "*Настройка ведения* 

*статистики*" панели инструментов. На экране появится диалоговое окно, приведенное на рисунке 6.7.

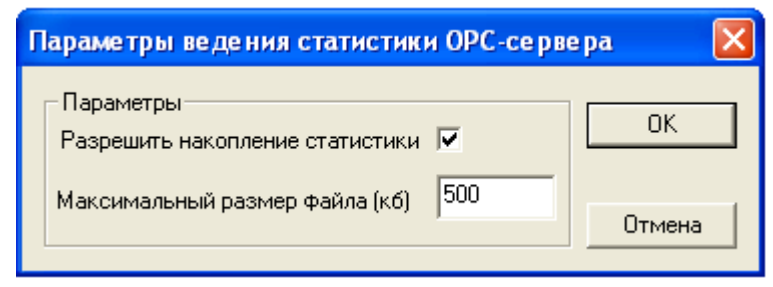

Рисунок 6.7 - Окно задания параметров ведения статистики

Диалоговое окно содержит следующие элементы:

• Разрешить накопление статистики

• Максимальный размер файла. Параметр ограничивает максимальный размер файла статистики. При достижении файлом максимального размера происходит его очистка.

Для просмотра накопленной статистики необходимо выбрать пункт меню "*Статистика/Показать*" или нажать кнопку "*Показать статистику*" панели инструментов. Также статистику можно посмотреть, открыв файл *СЕ2727.log,* который располагается в том же каталоге, где зарегистрирован ОРС-сервер.

Для принудительной очистки статистики необходимо выбрать пункт меню "*Статистика/Очистить*".

#### 6.4.6 Коррекция времени счетчика

Для коррекции времени счетчика необходимо выбрать пункт меню «Коррекция/Коррекция времени счетчика» или нажать кнопку «Коррекция времени счетчика» панели инструментов. На экране появится диалоговое окно, приведенное на рисунке 6.8.

| Уc | Установка времени 🛛 🛛 🔀 |          |      |      |            |    |    |               |
|----|-------------------------|----------|------|------|------------|----|----|---------------|
|    | 4                       | <b>ዋ</b> | евра | ль 2 | 2009       | r. | •  | Время:        |
|    | Пн                      | Вт       | Ср   | Чт   | Пт         | C6 | Вс | 9:49:50       |
|    | 26                      | 27       | 28   | 29   | 30         | 31 | 1  |               |
|    | 2                       | 3        | 4    | 5    | 6          | 7  | 8  | Синхронизация |
|    | 9                       | 10       | 11   | 12   | <b>(</b> ) | 14 | 15 |               |
|    | 16                      | 17       | 18   | 19   | 20         | 21 | 22 | Чстановить    |
|    | 23                      | 24       | 25   | 26   | 27         | 28 | 1  | Conditional   |
|    | 2                       | 3        | 4    | 5    | 6          | 7  | 8  | Закрыть       |

Рисунок 6.8 - Окно установки времени счетчика

Для установки времени необходимо нажать кнопку «Установить». При установленном флажке «Синхронизация» время синхронизируется с системным временем компьютера. Коррекция времени счетчика возможна только когда сервер работает в режиме конфигурации.

#### 6.4.7 Сохранение конфигурации

Сохранение конфигурации ОРС-сервера производится выбором пункта меню "Файл/Сохранить" или нажатием кнопки "Сохранить" панели инструментов.

#### 6.4.8 Закрытие окна конфигурации

Закрытие окна конфигурации производится выбором сответствующего пункта системного меню («×») или выбором пункта меню «Файл/Выход».

#### 6.5 Описание работы ОРС-сервера

#### 6.5.1 Основной алгоритм работы ОРС-сервера

При первом обращении ОРС-клиента к ОРС-серверу средствами подсистемы СОМ производится автоматический запуск ОРС-сервера. Подключение каждого последующего ОРС-клиента производится к уже запущенному процессу.

Таким образом, ОРС-сервер может обслуживать запросы нескольких клиентов. В случае отключения всех ОРС-клиентов сервер автоматически выгружается через 5 секунд.

Устройство начинает опрашиваться ОРС-сервером только после того, как ОРС-клиент запросит хотя бы один тег с этого устройства. При этом на сервере заводится отдельный поток опроса устройств, подключенных к данному порту.

В случае записи значений в теги, поддерживаемые запись, OPC-сервер отсылает команду записи данного значения в устройство. Период опроса устройств устанавливается OPC-клиентом.

ОРС-сервер дополнительно предоставляет для каждого тега несколько стандартных атрибутов, список которых представлен ниже. Назначение и подробное описание данных атрибутов приведено в спецификации ОРС Data Access версии 2.05а.

Список атрибутов тегов:

- 1 **Item Canonical** (Тип величины)
- 2 **Item Value** (Значение величины)
- 3 **Quality** (Достоверность величины)
- 4 **Timestamp** (Временная метка)
- 5 Item Access right (Права доступа)
- 6 **Description** (Описание тега).

#### 6.5.2 Формирование статистики работы

В процессе своей работы ОРС–сервер осуществляет накопление статистики. Статистика содержит диагностическую информацию и информацию об ошибочных ситуациях, возникших в процессе работы ОРС-сервера. Для каждого сообщения указано время и дата его регистрации.

Настройка ведения статистики описана в п. 6.4.6 данного документа.

Для просмотра накопленной статистики необходимо выбрать пункт меню "*Статистика/Показать*" или нажать кнопку "*Показать статистику*" панели инструментов. Также статистику можно посмотреть, открыв файл *CE2727.log,* который располагается в том же каталоге, где зарегистрирован OPC-сервер.

Для принудительной очистки статистики необходимо выбрать пункт меню "*Статистика/Очистить*".

Список сообщений о работе ОРС-сервера:

- Запуск в основном режиме Сообщение формируется в случае запуска ОРС-сервера ОРС-клиентом средствами подсистемы СОМ.
- 2. Запуск в режиме конфигурирования Сообщение формируется в случае запуска ОРС-сервера в режиме конфигурации.
- СОМ<Номер СОМ-порта> Ошибка открытия СОМ-порта Формируется, если в параматрах канала связи указан СОМ-порт несуществующий в системе, либо указанный порт занят другим приложением.
  - В случае возникновения данной ошибочной ситуации необходимо:
    - Проверить правильность установки параметров канала связи;
    - Проверить, не работают ли другие приложения с указанным СОМ-портом.

#### 4. СОМ<Номер СОМ-порта> ПРИБОР: <Номер устройства> Нет ответа от устройства

Формируется, если счетчик не ответил на запросы ОРС-сервера по истечении времени ожидания ответа и совершении заданного числа попыток.

В случае возникновения данной ошибочной ситуации необходимо:

- Проверить правильность установки параметров обмена в счетчике и в ОРС-сервере;
- Увеличить время ожидания ответа;
- Увеличить число попыток.
- 5. СОМ<Номер СОМ-порта> ПРИБОР: <Номер устройства> Восстановление связи

Формируется в случае получения правильного ответа от счетчика после временного отсутствия связи.

6. СОМ<Номер СОМ-порта> ПРИБОР: <Номер устройства> Коррекция времени прибора

Формируется после успешной коррекции времени счетчика.

7. СОМ<Номер СОМ-порта> ПРИБОР: <Номер устройства> Ошбка коррекции времени прибора

Формируется в случае ошибки при коррекции времени счетчика.

В случае возникновения данной ошибочной ситуации необходимо:

- Проверить правильность установки параметров обмена в счетчике и в ОРСсервере.
- 8. COM<Homep COM-порта> ПРИБОР: <Номер устройства> Принят ошибочный пакет

Сообщение формируется в случае принятия от счетчика некоректного пакета ответа. Если данная ошибочная ситуация повторяется часто, рекомендуется:

- Увеличить время ожидания ответа;
- Увеличить количество попыток;
- Уменьшить скорость обмена.
- 9. СОМ<Номер СОМ-порта> ПРИБОР: <Номер устройства> Несовпадение контрольной суммы

Сообщение формируется в случае принятия от счетчика ошибочного пакета ответа. Если данная ошибочная ситуация повторяется часто, рекомендуется увеличить количество попыток или уменьшить скорость обмена.

# 7 ПАРАМЕТРЫ ПРИБОРОВ, ПРЕДОСТАВЛЯЕМЫЕ ОРС-СЕРВЕРОМ.

Теги прибора представлены в следующем виде:

# <СОМ>\_<Устройство>.<Параметр>

,где **<COM>** – СОМ-порт к которому подключен прибор **<Устройство>** – счетчик ЦЭ2727 **<Параметр>** – параметр устройства.

Поле <COM> представляется в следующем виде COM<C>,

где

С - номер СОМ-порта.

Возможные значения поля **«Параметр»** для счётчика ЦЭ2727 приведены в приложении «А» в поле "Имя тега OPC-сервера". В поле "Тип доступа" таблиц указаны права доступа для тега.

В таблице при описании имён тегов для указания переменной части имени тега используются квадратные скобки: []. В квадратных скобках указано имя переменной части. Список возможных значений переменной части имени приведён в таблице в колонке «Примечание».

# ПРИЛОЖЕНИЕ А

#### А1. Таблица параметров счетчика ЦЭ2727, которые должен предоставлять ОРСсервер версии 1.1 в соответствии со спецификацией ОРС DA

В таблице при описании имён тегов для указания переменной части имени тега используются квадратные скобки: []. В квадратных скобках указано имя переменной части. Список возможных значений переменной части имени приведён в таблице в колонке «Примечание».

| Имя тега             | Примечание                                                                                         | Комментарий                                       | Тип<br>доступа |
|----------------------|----------------------------------------------------------------------------------------------------|---------------------------------------------------|----------------|
| FNUMB                |                                                                                                    | Заводской номер                                   | R              |
| PASSW                |                                                                                                    | Пароль                                            | R              |
| UNUMB                |                                                                                                    | Абонентский номер                                 | R/W            |
| VER                  |                                                                                                    | Версия счетчика                                   | R              |
| EXECVAR              |                                                                                                    | Вариант исполнения                                | R              |
| SUMM_WINT_TIME       |                                                                                                    | Переход летнее зимнее<br>время: 0 – есть, 1 - нет | R              |
| SUTERDAY_TAR         |                                                                                                    | Субботний тариф                                   | R              |
| PRIVILEGED_TAR       |                                                                                                    | Льготный тариф                                    | R              |
| EEPROM_ERROR         |                                                                                                    | Ошибка EEPROM                                     | R              |
| TIMER_ERROR          |                                                                                                    | Ошибка таймера                                    | R              |
| BATTERY_ERROR        |                                                                                                    | Ошибка батареи                                    | R              |
| N_OF_H               |                                                                                                    | Число праздничных дней<br>от 1 до 16              | R/W            |
| DAY_OF_HOLIDAY_[X]   | X принимает значения :<br>1 - день 1-го<br>праздничного дня<br>16 - день 16-го<br>праздничного дня | Праздничные дни                                   | R/W            |
| MONTH_OF_HOLYDAY_[X] | Х принимает значения :<br>1 - месяц 1-го<br>праздничного дня<br>                                   | Праздничные дни                                   | R/W            |
| NETADDR              |                                                                                                    | Сетевой адрес по RS485                            | R              |
| INIT_SPEED           |                                                                                                    | Начальная скорость<br>обмена по RS485             | R/W            |
| FLOW SPEED           |                                                                                                    | Текущая скорость обмена                           | R              |
| SEASON COUNT         |                                                                                                    | Число сезонов                                     | R/W            |
| SUMMER_WINTER_[xxxx] | <b>хххх –</b> год от 2000 до 2098                                                                  | Даты перехода на зимнее<br>летнее время           | R              |

# ОРС-сервер счетчиков ЦЭ2727

| Имя тега                | Примечание                                                                                                    | Комментарий                                                             | Тип<br>доступа |
|-------------------------|----------------------------------------------------------------------------------------------------|-------------------------------------------------------------------------|----------------|
| SEASON_TIME_[X]_N       | Х принимает значение:<br>DAY – дни<br>MONTH – месяцы<br>N – номер сезона от 1 до 8                                                                                                    | Сезонное время                                                          | R/W            |
| NOF_[P][X]_[N]          | Р принимает значение:<br>Р -<br>предустановленные<br>параметры<br>S - субботнего<br>режима<br>L - льготного<br>режима<br>X принимает значения :<br>Z - число<br>временных зон<br>T - число тарифов<br>N – номер сезона от 1 до 8                                                                                                    | Число зон и тарифов по<br>сезонам                                       | R/W            |
| BDIST_[V]_[P]_S[s]_Z[z] | V – принимает значения:<br>TARIF – номер тарифа<br>HUOR – день<br>MINUTE - месяц<br>P принимает значение:<br>P -<br>предустановленные<br>параметры<br>S - субботнего<br>режима<br>L - льготного<br>режима<br>S - от 1 до 8 (временная<br>зона)                                                                                                    | Временные(тарифные)<br>зоны по сезонам (начало<br>и номер тарифа)       | R/W            |
| FIXING_[X][T]           | X принимает значение:         C - Количество         потребленной         энергии         O - Потребленной         энергии при         включении         D - Ежесуточное         потребление         энергии         M - Ежемесячное         потребление         энергии         M - Ежемесячное         потребление         энергии         M - Ежемесячное         потребление         энергии         M - Ежемесячное         потребление         энергии         M - Ежемесячное         потребление         энергии | Фиксация энергии                                                        | R              |
| FIXING_#_[N]_[T]        | <b>№</b> - от 1 до 4<br><b>Т</b> - от 1 до 8 (тариф)                                                                                                    | Фиксация #1,#2,#3,#4<br>потребленной энергии за<br>1 из 4 пред. месяцев | R              |

| Имя тега         | Примечание                                                                                                    | Комментарий                                   | Тип<br>доступа |
|------------------|----------------------------------------------------------------------------------------------------|-----------------------------------------------|----------------|
| FIXING_DAY_[XY]  | ХҮ принимает значение:<br>EI - обмен<br>информацией по<br>интерфейсу<br>WM - модификация<br>памяти<br>SE -<br>несанкционированн<br>ый доступ | Фиксация 16 дат<br>последних …                | R              |
| FIXING_OFF_NET_N | <b>N</b> - от 1 до 32                                                                                                    | Фиксация времени 32 последних отключений сети | R              |
| CurrentPower     |                                                                                                    | Текущая мощность                              | R              |

## A2. Таблица параметров устройства ЦЭ2727, которые должен предоставлять ОРС-сервер версии 1.1 в соответствии со спецификацией ОРС HDA

В таблице при описании имён тегов для указания переменной части имени тега используются квадратные скобки: []. В квадратных скобках указано имя переменной части. Список возможных значений переменной части имени приведён в таблице в колонке «Примечание».

| Имя тега             | Примечание                                            | Комментарий                                                   |
|----------------------|-------------------------------------------------------|---------------------------------------------------------------|
| FIXING_EXPOWER       |                                                       | Фиксация превышения заявленной получасовой мощности (64 даты) |
| FIXING_MAX_POWER_[X] | Х принимает значение:<br>D - суточных<br>M – месячных | Фиксация максимумов мощности                                  |
| FIXING_MIN_POWER_D   |                                                       | Фиксация суточных минимумов п/ч<br>мощности за 4 месяца       |
| FIXING_HHPOWER       |                                                       | Фиксация получасовых мощностей за 2 месяца (3072 даты)        |